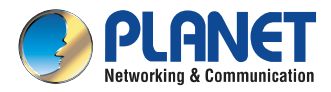

# **Quick Installation Guide**

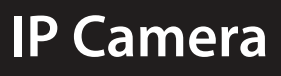

ICA-M3380P

# H.265 3 Mega-pixel Bullet IR IP Camera with Remote Focus and Zoom

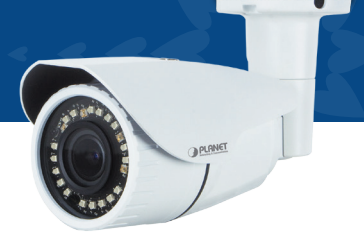

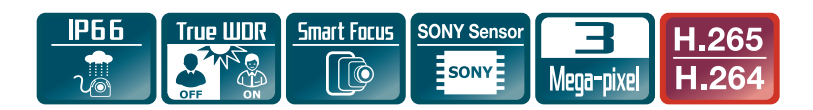

#### VERIFY THE CONTENTS INSIDE THE PACKAGE BOX

The package should contain the items plus ICA-M3380P. If any item is missing or damaged, please contact the seller immediately.

• Quick Installation Guide

Screw Package

# Step 1: Connecting Network

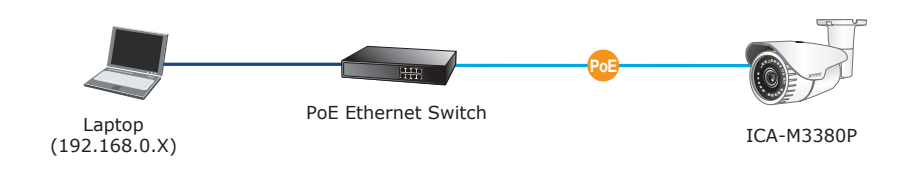

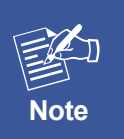

- 1. The ICA-M3380P also supports IEEE 802.3at. Be reminded to power either from AC adapter or PoE switch.
- 2. The AC adapter is not included.

# Step 2: Utility is installed and runs to locate the IP camera (optional)

- Please download the Utility from the link: <a href="http://www.planet.com.tw/en/product/">http://www.planet.com.tw/en/product/</a> images/48883/UT-PLANET\_ IPWizardII v3.0.0.7974.zip
- Install the IP Wizard II Utility.
- After the camera utility is launched, all cameras found in your local area network will be displayed.
- The existing IP Cameras in local network
- Search the IP Camera in the network
- View the IP Camera's pictures that you selected

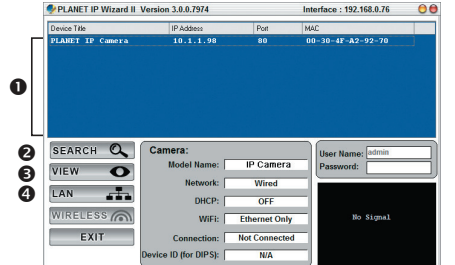

# • To modify the IP parameters of the selected IP Camera

# Step 3: Displaying the web page for further configuration

- Select the IP camera you want to configure and double-click on it.
- You will be connected to the IP camera via web browser automatically. The IP camera will prompt for logon username and password. Please enter admin for both the default user name and password.

| The server 1921680.20 at PLANET IP CAM requires a username and<br>paraword. Warning This server is requesting that your username and paramord be<br>server in an insecure manner (basic authentication without a secure<br>connection). | dows Security                                         |                                                                                                    |
|----------------------------------------------------------------------------------------------------|-------------------------------------------------------|----------------------------------------------------------------------------------------------------|
| Warning This serve is requesting that your username and paramoted be<br>serie in an inscrue manner (basic authentication without a secure<br>connection).                                                                               | The server 192.1<br>password.                         | 58.0.20 at PLANET IP CAM requires a username and                                                           |
| admin<br>                                                                                                    | Warning: This se<br>sent in an insect<br>connection). | :ver is requesting that your username and password be<br>ire manner (basic authentication without a secure |
|                                                                                                    |                                                       | admin                                                                                                    |

### **Further Configuration**

For detailed configuration, please check user's manual:

| User manual        |                                                                                              |    | CV5L (VMS)                                                                                      |
|--------------------|----------------------------------------------------------------------------------------------|----|-------------------------------------------------------------------------------------------------|
|                    | http://www.planet.com.<br>tw/en/support/download.<br>php?type1=8&model=48<br>883&type=3#list |    | http://www.planet.com.<br>tw/en/support/download.<br>php?type1=8&model=48<br>886&type=8184#list |
| aCV5 (Android App) |                                                                                              | iC | CV5 (iOS App)                                                                                   |
|                    | https://play.google.<br>com/store/apps/<br>details?id=com.planet.<br>acv5                    |    | https://itunes.apple.<br>com/us/app/icv5/<br>id1022207789?mt=8                                  |

If you have any other question, please contact the dealer where you purchased this product or you can contact PLANET directly at the following email address: support\_ ica@planet.com.tw

Hinweis

# INHALTE DES LIEFERKARTONS PRÜFEN

Der Karton sollte die folgenden Artikel enthalten plus ICA-M3380P. Falls etwas fehlen oder beschädigt sein sollte, wenden Sie sich bitte umgehend an Ihren Händler.

• Schnellinstallationsanleitung

Schrauben Set

#### Schritt 1: Nwerkverbindung herstellen

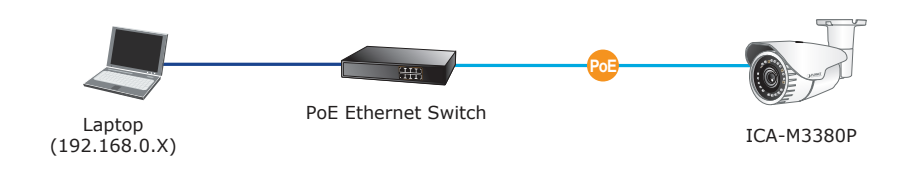

- Die ICA-M3380P unterstützt auch IEEE 802.3at. chten Sie darauf, das Gerät entweder per Netzteil oder per PoE-Switch mit Strom zu versorgen.
  - 2. Der Netzteil ist nicht inklusive.

# Schritt 2: Dienstprogramm installieren und zur Lokalisierung der IP-Kamera ausführen (optional)

- Bitte laden Sie die Utility Software von diesem Link: <u>http://www.planet.</u> com.tw/en/product/images/48883/ UT-PLANET\_IPWizardII\_v3.0.0.7974. <u>zip</u>
- Installieren Sie die IP Wizard II Utility Software.
- Nachdem das Kameradienstprogramm gestartet ist, werden alle in Ihrem lokalen

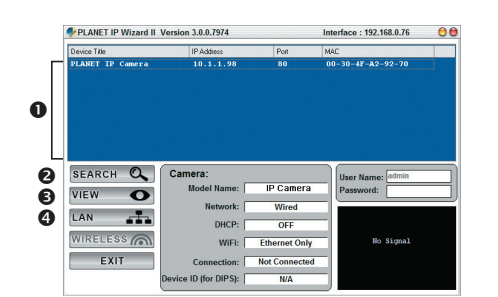

Netzwerk gefundenen Kameras angezeigt.

- Aktuelle IP-Kameras im lokalen Netzwerk
- Suche nach IP-Kameras im Netzwerk
- Zum Betrachten der Bilder der von Ihnen ausgewählten IP-Kamera
- **9** Zum Modifizieren der IP-Parameter der ausgewählten IP-Kamera

#### Schritt 3 : Webseite zur weiteren Konfiguration aufrufen

- Wählen die IP-Kamera, welche Sie konfigurieren möchten, mit einem Doppelklick aus.
- Sie werden per Web Browser automatisch mit der Kamera verbunden. Die IP-Kamera verlangt dann nach einem Login. Der standardmässige Benutzername und das Passwort lauten **admin**.

| Windows Security                                    |                                                                                                    |  |  |  |
|-----------------------------------------------------|----------------------------------------------------------------------------------------------------|--|--|--|
| The server 192.1<br>password.                       | The server 192.168.0.20 at PLANET IP CAM requires a username and<br>password.                                                                              |  |  |  |
| Warning: This s<br>sent in an insec<br>connection). | Warning: This server is requesting that your username and password be<br>sent in an insecure manner (basic authentication without a secure<br>connection). |  |  |  |
|                                                     | admin Remember my credentials                                                                                                    |  |  |  |
|                                                     | OK Cancel                                                                                                    |  |  |  |

### Weitere Konfiguration

Mehr Infos bezüglich Konfiguration finden Sie im Handbuch:

| User manual        |                                                                                              |    | CV5L (VMS)                                                                                      |
|--------------------|----------------------------------------------------------------------------------------------|----|-------------------------------------------------------------------------------------------------|
|                    | http://www.planet.com.<br>tw/en/support/download.<br>php?type1=8&model=48<br>883&type=3#list |    | http://www.planet.com.<br>tw/en/support/download.<br>php?type1=8&model=48<br>886&type=8184#list |
| aCV5 (Android App) |                                                                                              | iC | CV5 (iOS App)                                                                                   |
|                    | https://play.google.<br>com/store/apps/<br>details?id=com.planet.<br>acv5                    |    | https://itunes.apple.<br>com/us/app/icv5/<br>id1022207789?mt=8                                  |

Falls Sie weitere Fragen haben, wenden Sie sich bitte an den Händler, bei dem Sie dieses Produkt erworben haben, oder unter folgender eMail-Adresse direkt an PLANET: support\_ica@planet.com.tw

# VERIFIQUE O CONTEÚDO DENTRO DA CAIXA DA EMBALAGEM

A embalagem deve conter os itens mais ICA-M3380P. Se qualquer item estiver faltando ou danificado, entre em contato com o vendedor imediatamente.

Guia de Instalação Rápida

• Kit de parafusos

#### Passo 1: Conectando Rede

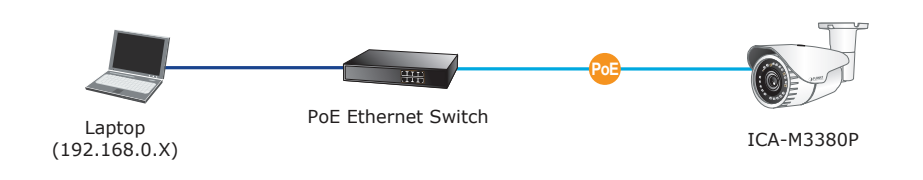

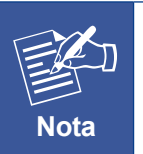

1. A ICA-M3380P também atende IEEE 802.3at, lembre-se de ligar ou do adaptador AC ou da chave PoE.

2. Fonte AC naõ inclusa

# Passo 2: Instale o aplicativo para encontrar a Câmera IP (opcional)

- Instalar o utilitário IP Wizard II.
- Depois do utilitário da câmera ser iniciado, todas as câmeras encontradas em sua rede de área local serão exibidas.
- Câmeras por IP atualmente existentes na rede local
- Procurar a Câmera por IP na rede

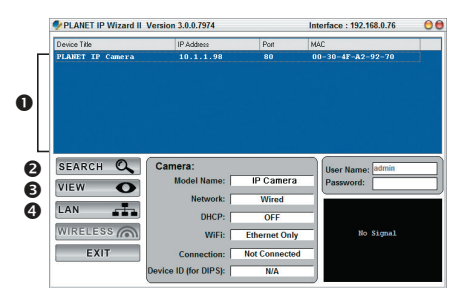

- Para visualizar as imagens da Câmera por IP que você selecionou
- Para modificar os parâmetros de IP da Câmera por IP selecionad

# Passo 3: Abra a página da web para mais configurações

- Selecionar a camera IP escolhida para configurar e click duas vezes sobre ela.
- Voce estará conectado a camera IP automaticamente via web browser. A câmera IP irá prontamente para o logoon do usuário e senha. Favor entrar admin para ambos padrão usuário e senha.

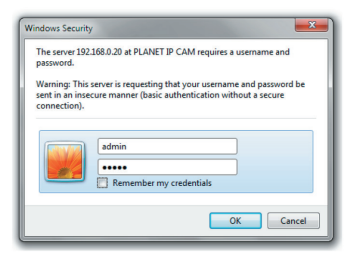

#### Mais Configurações

Para detalhes de configuração favor checar o manual do usuário:

| User manual        |                                                                                              |    | CV5L (VMS)                                                                                      |
|--------------------|----------------------------------------------------------------------------------------------|----|-------------------------------------------------------------------------------------------------|
|                    | http://www.planet.com.<br>tw/en/support/download.<br>php?type1=8&model=48<br>883&type=3#list |    | http://www.planet.com.<br>tw/en/support/download.<br>php?type1=8&model=48<br>886&type=8184#list |
| aCV5 (Android App) |                                                                                              | iC | CV5 (iOS App)                                                                                   |
|                    | https://play.google.<br>com/store/apps/<br>details?id=com.planet.<br>acv5                    |    | https://itunes.apple.<br>com/us/app/icv5/<br>id1022207789?mt=8                                  |

Caso você tenha outras dpuvidas, por favor, entre em contato com o revendedor onde você adquiriu este produto ou entre em contato diretamente com a PLANET no seguinte endereço de email: support\_ica@planet.com.tw

# VÉRIFIER LE CONTENU À L'INTÉRIEUR DE LA BOÎTE

L'emballage doit contenir les éléments ainsi que l'ICA-M3380P. Si l'un des éléments manque ou est endommagé, veuillez contacter immédiatement le revendeur.

Guide d'installation rapide

Paquet de Visser

Étape 1: Connexion au réseau

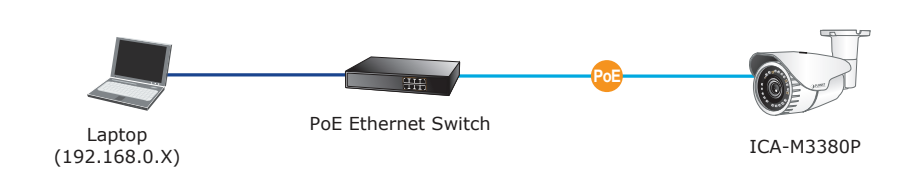

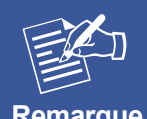

- 1. L'ICA-M3380P prend également en charge la norme IEEE 802.3at, rappelez-vous d'allumer soit l'adaptateur secteur soit le switch PoE.
- Remarque
- 2. L'adaptateur secteur ne sont pas inclus

# Étape 2: Utility est installé et fonctionne pour localiser la caméra IP (en option)

S'il vous plaît télécharger l'utilitaire à partir du lien: http://www.planet.com.tw/en/ product/images/48883/UT-PLANET IPWizardII\_v3.0.0.7974.zip PLANET IP Wizard II Version 3.0.0.7974 Interface : 192,168,0,76

- Installation de l'utilitaire IP Wizard II.
- Une fois l'utilitaire de la caméra lancé, toutes les caméras se trouvant s ur votre réseau local sont affichées
- Caméras IP existantes actuelles sur le réseau local

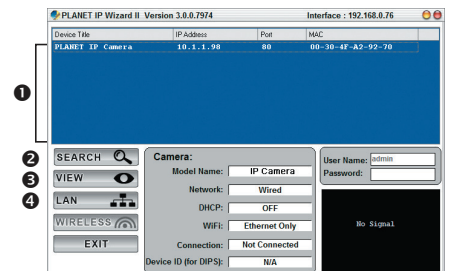

- Rechercher la caméra IP sur le réseau
- Pour afficher les images de la caméra IP que vous avez sélectionné
- Pour modifier les paramètres IP de la caméra IP sélectionnée

# Étape 3: Affichez la page web pour la configuration avancée

- Sélectionnez la caméra IP que vous souhaitez configurer et double-cliquez dessus
- ♦ Vous serez connecté à la caméra IP via un navigateur web automatiguement. La caméra IP demandera l'ouverture de session nom d'utilisateur et mot de passe. S'il vous plaît entrez admin pour le nom d'utilisateur par défaut et le mot de passe.

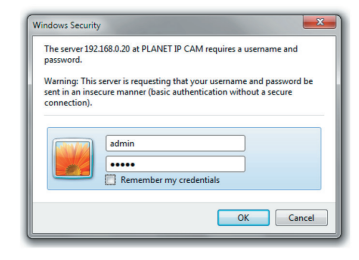

# **Configuration avancée**

Pour la configuration détaillée, s'il vous plaît consulter le manuel de l'utilisateur.

| User manual        |                                                                                              |    | CV5L (VMS)                                                                                      |
|--------------------|----------------------------------------------------------------------------------------------|----|-------------------------------------------------------------------------------------------------|
|                    | http://www.planet.com.<br>tw/en/support/download.<br>php?type1=8&model=48<br>883&type=3#list |    | http://www.planet.com.<br>tw/en/support/download.<br>php?type1=8&model=48<br>886&type=8184#list |
| aCV5 (Android App) |                                                                                              | iC | CV5 (iOS App)                                                                                   |
|                    | https://play.google.<br>com/store/apps/<br>details?id=com.planet.<br>acv5                    |    | https://itunes.apple.<br>com/us/app/icv5/<br>id1022207789?mt=8                                  |

Si vous avez d'autres questions, veuillez contacter le revendeur où vous avez acheté ce produit ou contacter PLANET directement à l'adresse courriel suivante : support ica@planet.com.tw

#### Spanish

Nota

# VERIFIQUE EL CONTENIDO DENTRO DE LA CAJA DEL EMBALAJE

El embalaje deberá incluir los siguientes elementos y la cámara ICA-M3380P. Si falta algún elemento o se encuentra dañado, póngase en contacto inmediatamente con el vendedor.

• Guida all'installazione rapida

Confezione di viti per fissaggio

# Paso 1: Conexión de la red

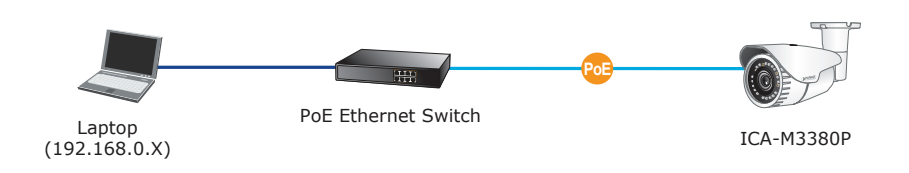

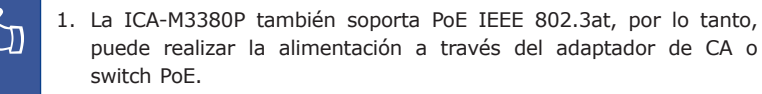

2. La fuente de poder AC no se incluye

#### Paso 2: Instalar aplicación para buscar la cámara IP (opcional)

- Por favor descargue la aplicación desde este link: <u>http://www.planet.</u> com.tw/en/product/images/48883/ <u>UT-PLANET\_IPWizardII\_v3.0.0.7974.</u> <u>zip</u>
- Instale la aplicación IP Wizard II.
- Después de que se ejecute la utilidad de la cámara, se mostrarán todas las cámaras encontradas en la red de área local.

| PLANET IP WIZARD II V                     | /ersion 3.0.0.7974                                                  |                                                             | Interface : 192.168.0.76                    | 00 |
|-------------------------------------------|---------------------------------------------------------------------|-------------------------------------------------------------|---------------------------------------------|----|
| Device Title                              | IP Address                                                          | Port                                                        | MAC                                         |    |
| PLANET IP Camera                          | 10.1.1.98                                                           |                                                             | 00-30-4F-A2-92-70                           |    |
|                                           |                                                                     |                                                             |                                             |    |
| SEARCH O                                  | Camera:                                                             |                                                             |                                             | _  |
| SEARCH 🔍                                  | Camera:                                                             | ID Comoro                                                   | User Name: admin                            |    |
| SEARCH Q                                  | Camera:<br>Model Name:                                              | IP Camera                                                   | User Name: admin<br>Password:               |    |
| SEARCH Q                                  | Camera:<br>Model Name:<br>Network:                                  | IP Camera<br>Wired                                          | User Name: admin<br>Password:               |    |
| SEARCH Q                                  | Camera:<br>Model Name:<br>Network:<br>DHCP:                         | IP Camera<br>Wired<br>OFF                                   | User Name: admin<br>Password:               |    |
| SEARCH Q<br>VIEW O<br>LAN III<br>WIRELESS | Camera:<br>Model Name: [<br>Network: [<br>DHCP: [<br>WiFi: ]        | IP Camera<br>Wired<br>OFF<br>Ethernet Only                  | User Name: [admin<br>Password:<br>No Signal |    |
| SEARCH Q<br>VIEW O<br>LAN III<br>WIRELESS | Camera:<br>Model Name:<br>Network:<br>DHCP:<br>WiFI:<br>Connection: | IP Camera<br>Wired<br>OFF<br>Ethernet Only<br>Not Connected | User Name: admin<br>Password:<br>Ho Signal  |    |

- Cámaras IP existentes en la red loca
- Búsqueda de cámaras IP en la red
- Visualización de las imágenes de la cámara IP seleccionada
- Modificación de los parámetros de dirección IP de la cámara IP seleccionada

#### Paso 3: ingreso en la página Web para ajustes adicionales

- Seleccione la cámara IP que desee configurar y haga doble click sobre ella.
- Usted se conectará al navegador de la cámara IP por el navegador automáticamente. La cámara IP le pedirá el nombre de usuario y la contraseña de inicio de sesión. Por favor, introduzca admin como nombre de usuario y contraseña por defecto.

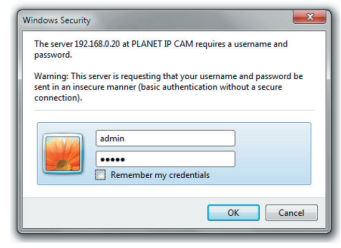

#### Configuración adicional

Para configuraciones avanzadas, por favor leer el manual:

| User manual        |                                                                                              | CV5L (VMS) |                                                                                                 |
|--------------------|----------------------------------------------------------------------------------------------|------------|-------------------------------------------------------------------------------------------------|
|                    | http://www.planet.com.<br>tw/en/support/download.<br>php?type1=8&model=48<br>883&type=3#list |            | http://www.planet.com.<br>tw/en/support/download.<br>php?type1=8&model=48<br>886&type=8184#list |
| aCV5 (Android App) |                                                                                              | iC         | CV5 (iOS App)                                                                                   |
|                    | https://play.google.<br>com/store/apps/<br>details?id=com.planet.<br>acv5                    |            | https://itunes.apple.<br>com/us/app/icv5/<br>id1022207789?mt=8                                  |

Si posee alguna otra duda, póngase en contacto con el vendedor en donde adquirió el producto o póngase en contacto directamente con PLANET a través de la siguiente dirección de correo electrónico: support\_ica@planet.com.tw

# SPRAWDŹ ZAWARTOŚĆ OPAKOWANIA

Opakowanie powinno zawierać wymienione pozycje plus ICA-M3380P. Jeśli brakuje któregoś z elementów natychmiast skontaktuj się ze sprzedawcą.

• Przewodnik szybkiej instalacj

Zestaw śrubek

### Krok 1: Podłączanie sieci i zasilacza

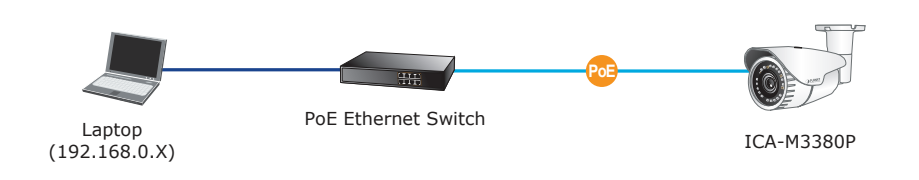

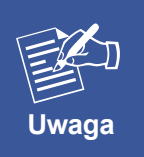

- 1. Zasilanie PoE 802.3at; pamiętać o podłączeniu zasilania z zasilacza lub przełącznika zasilania przez sieć (PoE).
- 2. Brak zasilacza sieciowego w komplecie

# Krok 2: (Opcjonalny) Instalacja i uruchomienie narzędzia do lokalizacji adresu IP kamery

- Pobierz narzędzie z linku: <u>http://www.planet.com.tw/en/product/images/48883/</u> <u>UT-PLANET\_IPWizardII\_v3.0.0.7974.</u> zip
   PLANET IP Wizard II. Version 3.08.7974 Interface: 192.168.876
- ◆ Zainstaluj narzędzie IP Wizard II.
- Po uruchomieniu narzędzia kamery wyświetlone zostaną wszystkie kamery znalezione w sieci lokalnej.
- Aktualnie istniejące kamery IP w sieci lokalnej
- Służy do wyszukiwania kamer IP w sieci

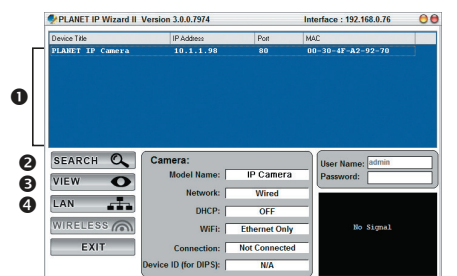

- Kliknij, aby zobaczyć obraz z wybranej kamery IP
- Służy do modyfikacji parametrów IP wybranej kamery IP

# Krok 3: Uruchomienie przeglądarki sieciowej w celu dalszej konfiguracji

- Wybierz kamerę do skonfigurowania i kliknij na niej dwukrotnie
- Połączenie web z kamerą zostanie nawiązane automatycznie. W oknie logowania należy podać login i hasło. Użyj danych domyślnych admin/admin

| The server 192<br>password.                      | 168.0.20 at PLANET IP CAM requires a username and                                                                                                    |
|--------------------------------------------------|----------------------------------------------------------------------------------------------------|
| Warning: This<br>sent in an inse<br>connection). | server is requesting that your username and password be<br>cure manner (basic authentication without a secure                                                                                                    |
|                                                  | admin admin |
|                                                  | OK Cancel                                                                                                    |

# Dalsza konfiguracja

Szczegółowe dane konfiguracji znajdziesz w instrukcji (manual):

| User manual        |                                                                                              |    | CV5L (VMS)                                                                                      |
|--------------------|----------------------------------------------------------------------------------------------|----|-------------------------------------------------------------------------------------------------|
|                    | http://www.planet.com.<br>tw/en/support/download.<br>php?type1=8&model=48<br>883&type=3#list |    | http://www.planet.com.<br>tw/en/support/download.<br>php?type1=8&model=48<br>886&type=8184#list |
| aCV5 (Android App) |                                                                                              | iC | CV5 (iOS App)                                                                                   |
|                    | https://play.google.<br>com/store/apps/<br>details?id=com.planet.<br>acv5                    |    | https://itunes.apple.<br>com/us/app/icv5/<br>id1022207789?mt=8                                  |

Jeżeli masz dodatkowe pytania skontaktuj się ze sprzedawcą u którego dokonałeś zakupu produktu lub możesz skontaktować się bezpośrednio z firmą PLANET na następujący adres email: support\_ica@planet.com.tw

# ПРОВЕРЬТЕ СОДЕРЖИМОЕ УПАКОВКИ

В упаковке должны содержаться компоненты и ICA-M3380P. В случае отсутствия или повреждения любого из компонентов немедленно обратитесь к продавцу.

•Краткое руководство по установке

• винты в комплекте

#### Шаг 1: Подключение с и сетевого адаптера

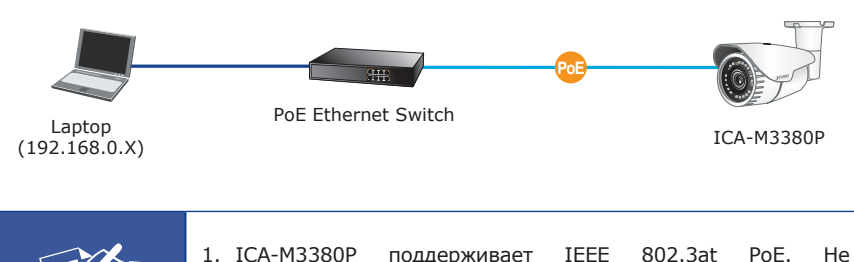

- ICA-M3380P поддерживает IEEE 802.3at PoE. Не забудьте подключить питание от сетевого адаптера или переключателя питания по Ethernet.
- 2. АС блок питания в комплект не входит

# Шаг 2: Установка утилиты для обнаружения видеокамеры

◆ Пожалуйста скачайте утилиту перейдя по ссылке: <u>http://www.planet.com.tw/en/product/images/48883/UT-PLANET\_</u> IPWizardII v3.0.0.7974.zip

• Установите утилиту IP Wizard II.

Примечание

- После загрузки утилиты для камеры отображаются все камеры, найденные в вашей локальной сети.
- Существующие в настоящее время IP камеры в локальной сети
- Опоиск IP камеры в локальной сети

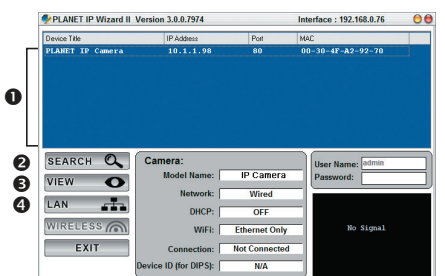

- Для просмотра фотографий выбранных IP камер
- Для изменения IP параметров выбранных IP камер

# Шаг 3: Загрузка веб-страницы для последующей конфигурации

- Выберете камеру которую необходимо настроить и дважды кликните по ней.
- Вы будете автоматически перемещены в интерфейс IP камеры в браузере. Камера запросит логин и пароль. Стандартные логин / пароль - admin / admin

| Windows Security                                                                                                    | 3 |
|----------------------------------------------------------------------------------------------------|---|
| The server 192.168.0.20 at PLANET IP CAM requires a username and<br>password.                                                                              |   |
| Warning: This server is requesting that your username and password be<br>sent in an insecure manner (basic authentication without a secure<br>connection). |   |
| admin                                                                                                    |   |
| OK Cancel                                                                                                    |   |

#### Дополнительная конфигурация

Для более детальной настройки обратитесь к инструкции пользователя:

| User manual        |                                                                                              |    | CV5L (VMS)                                                                                      |
|--------------------|----------------------------------------------------------------------------------------------|----|-------------------------------------------------------------------------------------------------|
|                    | http://www.planet.com.<br>tw/en/support/download.<br>php?type1=8&model=48<br>883&type=3#list |    | http://www.planet.com.<br>tw/en/support/download.<br>php?type1=8&model=48<br>886&type=8184#list |
| aCV5 (Android App) |                                                                                              | iC | CV5 (iOS App)                                                                                   |
|                    | https://play.google.<br>com/store/apps/<br>details?id=com.planet.<br>acv5                    |    | https://itunes.apple.<br>com/us/app/icv5/<br>id1022207789?mt=8                                  |

По любым вопросам обращайтесь к торговому представителю, у которого было приобретено данное устройство, либо непосредственно в компанию PLANET. Адрес электронной почты для связи: support\_ica@planet.com.tw

# Appendix: Default Setting

| Default DHCP Client     | On                                                   |
|-------------------------|------------------------------------------------------|
| Default IP Address      | 192.168.0.20 - if DHCP does not exist in the network |
| Default Login User Name | admin                                                |
| Default Login Password  | admin                                                |
| Search Tools            | IP Wizard II Utility                                 |

#### PLANET Technology Corp.

11F., No. 96, Minquan Rd., Xindian Dist., New Taipei City 231, Taiwan

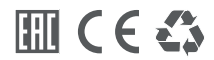